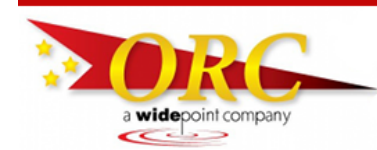

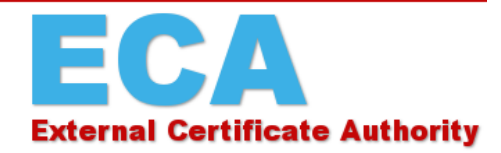

## Why should I back up my certificate?

You should *always* keep a backup copy of your ECA Medium-Assurance Certificate on a location external to your computer. Since it's stored locally on your computer, in the Firefox certificate store, the certificate is vulnerable to deletion or corruption by viruses, hardware failures, or even updates to your browser or operating system. If this happens, the *only* way to restore your certificate is through a backup copy. We at ORC never have access to your complete certificate, so if it's lost and you don't have a backup copy, your only option is to buy a new one to replace it.

Besides using it to restore your certificate in case of loss, you can also use your backup file to copy the certificate to other computers. As long as you protect it with a secure password on every computer and don't share the certificate with anyone else, you're free to use it on as many computers as you'd like. You can export the certificate from your work PC to your laptop or even your home computer.

## How do I create a backup copy of my certificate?

Here's how to back up your certificate in Firefox. *Note*: You probably have both an Identity Certificate and an Encryption Certificate, so you'll need to do this twice (once for each certificate).

- Click the menu button = and then click Coptions
- 2. In the left hand column, select **Privacy & Security**

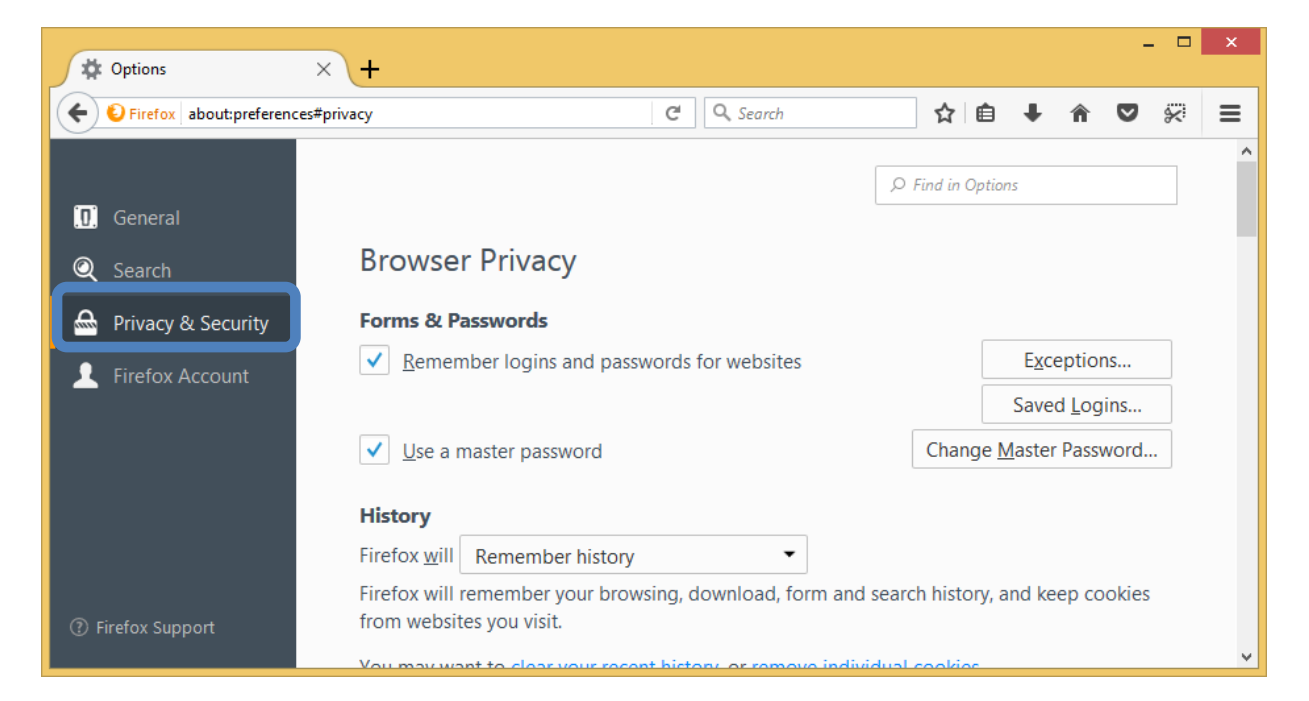

Page **1** of **6** 

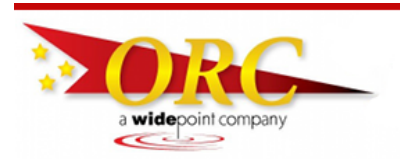

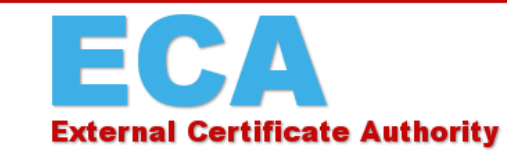

3. Scroll down to the Certificates section and click the View Certificates... button

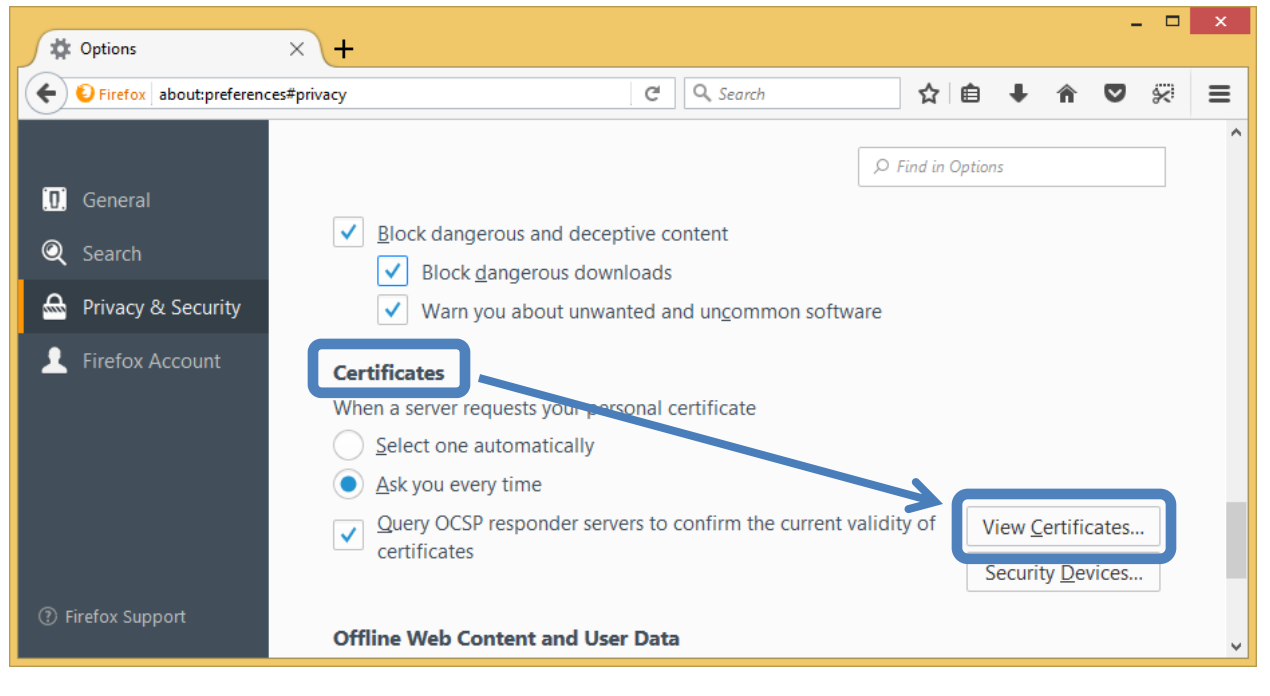

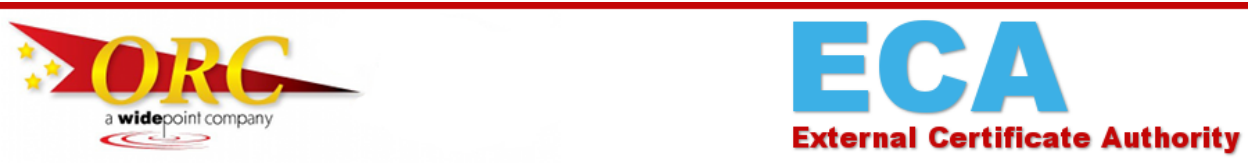

4. The Certificate Manager box will open. If you've never been here before, it will default to the Authorities tab. Click on the Your Certificates tab. Select your certificate, and then click the Backup button.

|                                                              | Certificate I                  | Manager                                                         | >  |
|--------------------------------------------------------------|--------------------------------|-----------------------------------------------------------------|----|
| Your Certificates People Serve                               | ers Authorities (              | Others                                                          |    |
| You have certificates from these organization                | ns that identify you:          |                                                                 |    |
| Certificate Name                                             | Security Device                | Serial Number Expires On                                        | ŧ. |
| ⊿U.S. Government<br>Manchester.James.K.ORC3010000001.Encrypt | Software Security Device       | 75:9A:57:23:8C:85:D6:70:13:AC:E3:21:0 Saturday, August 24, 2019 |    |
| Manchester.James.K.ORC3010000001.ID                          | Software Security Device       | 00:F5:B5:1A:86:DA:6D:C6:31:51:62:E5:1 Saturday, August 24, 2019 |    |
|                                                              |                                |                                                                 |    |
| View Backup Backup All                                       | I <u>m</u> port <u>D</u> elete |                                                                 |    |
|                                                              |                                |                                                                 |    |

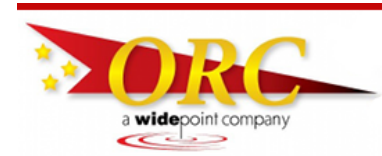

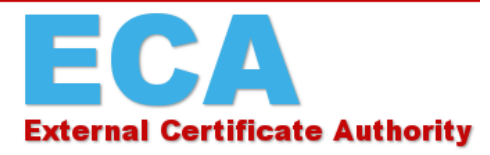

- 5. The File Name to Backup box will open. Take these three steps to set up your save file:
  - a. In the left-hand pane, choose a location to save your certificate backup file. *Note: To protect yourself from losing the certificate in the event of a hardware failure, etc., make sure you save your certificate somewhere other than your computer hard drive. A thumb drive or shared network location works well for this!*
  - b. In the File Name field toward the bottom of the window, enter a name for your certificate backup file. You're free to name it whatever you like, but we recommend that you use the format: Lastname\_Firstname\_ECA\_ID\_MM\_YYYY, where "MM" and "YYYY" are the month and year of your certificate's expiration date. This naming scheme will tell you at a glance whose certificate it is, what kind of certificate it is, and when it expires. [Note: When you save your Encryption certificate, change the "ID" in the filename to "encrypt".]

| ۲                                                        | File Name to Ba                  | ackup                         | × |
|----------------------------------------------------------|----------------------------------|-------------------------------|---|
| € ∋ - ↑ 🎚                                                | Documents → Cert Back-up Files   | ✓ ♂ Search Cert Back-up Files | P |
| Organize 🔻 Ne                                            | older                            | :== ▼                         | 0 |
| Desktop<br>Downloads<br>Recent places<br>Certificates_Pf | Name No ite                      | Date modified Type            |   |
| 🤣 Homegroup                                              |                                  |                               |   |
| INT This PC                                              |                                  |                               |   |
| 🗼 Downloads                                              | v <                              |                               | > |
| File <u>n</u> ame:                                       | ubscriber_Example_ECA_ID_10_2018 |                               | ~ |
| Save as <u>t</u> ype:                                    | (CS12 Files (*.p12)              |                               | ~ |
| ) Hide Folders                                           |                                  | <u>Save</u> Cancel            |   |

c. Click the Save button.

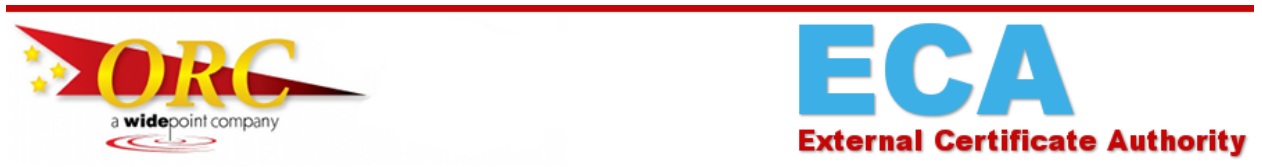

6. If you already have Firefox protected with a master password, you may be prompted to enter it. If you haven't already protected Firefox with a master password, you should create one when you're done making your backup file.

|   | Password Required                                                  |
|---|--------------------------------------------------------------------|
| 0 | Please enter the master password for the Software Security Device. |
|   | OK Cancel                                                          |

7. A dialog box named "Choose a Certificate Backup Password" will appear. Type your password twice.

*Note*: The password quality meter is a guideline to help you choose a password. Filling the entire bar is helpful, but not a requirement. We suggest the password contain a combination of letters, numbers, and symbols. Make it complex enough that it will be difficult for others to guess, but simple enough that you'll be able to remember it. ORC *cannot* reset this for you if you forget it!

| Choose a Certificate Backup Password ×                                                                                                    |  |  |  |  |
|----------------------------------------------------------------------------------------------------|--|--|--|--|
| The certificate backup password you set here protects the backup file that you are about to create. You must set this password to proceed with the backup. |  |  |  |  |
| Certificate backup password:<br>Certificate backup password (again):                                                                                       |  |  |  |  |
| Important: If you forget your certificate backup password, you will not be able to restore this backup later. Please record it in a safe location.         |  |  |  |  |
| Password quality meter                                                                                                    |  |  |  |  |
|                                                                                                    |  |  |  |  |
| OK Cancel                                                                                                    |  |  |  |  |

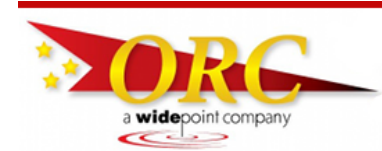

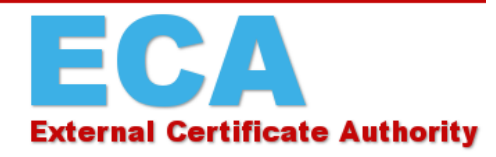

8. When you click "OK", an alert box <u>may</u> notify you that the backup was successful. Congratulations! You've made a secure backup copy of your ECA Medium-Assurance Certificate! Be sure to return to step 3 and repeat the process to back up your Encryption certificate. [Note: newer versions of Firefox do not present the alert box shown below. But a file should have been created. Please look for the files (one for each of <u>your</u> certificates) in the file location that you chose earlier. They should look like "Lastname\_Firstname\_ECA\_ID\_MM\_YYYY.p12"]

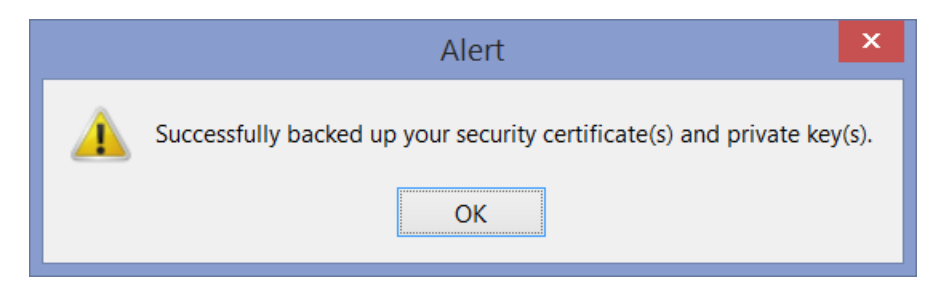

Remember that you should always protect your certificate with a password, whether it's stored in your browser or saved as a backup copy. If you haven't already set a master password in Firefox to safeguard your certificate, take a moment to do it now. Here's a link to our instructions on how to do that: https://eca.orc.com/wp-content/uploads/ECA\_Docs/Firefox\_Instructions/Set\_Password\_Firefox.pdf